## マネーフォワード クラウド

## お申込み前の準備について

マネーフォワード クラウドをご利用いただくにはアカウント(事業者)が必要です。

アカウント登録の手順についてご案内致します。

....

※既にアカウント(事業者 ※トライアル含)をお持ちで、

そのまま有料環境へご登録データなどを引き継がれたい場合は「9」にお進みください。

## 1. マネーフォワード クラウド画面右上の「新規登録」ボタンをクリックします。

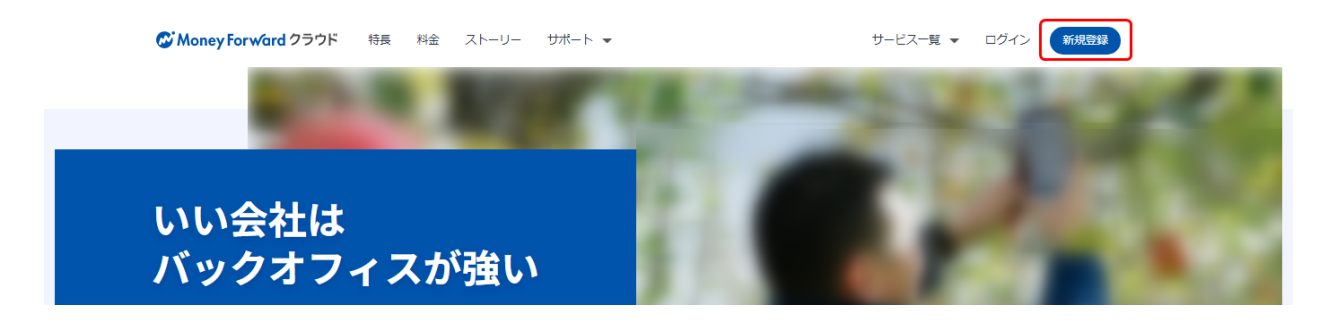

2.メールアドレスを入力後、マネーフォワード ID利用規約、 個人情報の取扱についてを確認のうえ「上記に同意して登録する」をクリックします。

< 18-AP

| Money Forward 220F                            |
|-----------------------------------------------|
|                                               |
|                                               |
|                                               |
| マネーフォワード IDに登録                                |
| サービスのご利用には、                                   |
| マネーフオワートIDか必要です。                              |
| メールアドレス                                       |
| example@moneyforward.com                      |
| マネーフォワード ID利用規約、個人情報の取扱についてに問意<br>の上、ご登録ください。 |
| 上記に同意して登録する                                   |
| メールアドレス以外で登録する                                |
| 既にアカウントをお持ちの方はこちら                             |
| 登録にお困りの方はこちら                                  |
|                                               |
|                                               |

3.以下の確認メールが送信されます。

※メールが届かない場合は、迷惑メールに振り分けられていないかご確認ください。
 送付元:do\_not\_reply@moneyforward.com
 件名 :マネーフォワード ID メールアドレスの確認

4.受信した確認メールの本文に記載されている「確認コード(6桁の数字)」をコピーします。

5.確認コードを入力し「次へ」をクリックします。

| メールを確認してください                                                                   |
|--------------------------------------------------------------------------------|
| 入力したメールアドレス宛にメールを送信しました。<br>記載されている確認コードを入力してください。<br>※ <b>コードの有効期限は1時間です。</b> |
|                                                                                |
| お送りしたメールアドレス                                                                   |
| sample@example.com                                                             |
| 確認コード                                                                          |
|                                                                                |
|                                                                                |
| x~                                                                             |
| 確認メールが届かない場合や誤って削除した場合は、                                                       |
| 以下より再度送信してください。                                                                |
| 入力し直して再送信する                                                                    |
|                                                                                |

- 6.パスワードを入力して「登録を完了する」をクリックします。
  - 🐼 Money Forward クラウド

| パスワードを設定してください         |
|------------------------|
| パスワードを設定して登録を完了してください。 |
| パスワード(半角英数・記号のみ8~100字) |
| パスワードを表示               |
| 登録を完了する                |
|                        |

7.事業者情報を入力し、利用規約と個人情報の取扱についてを確認のうえ「以下に同意して登録」 ボタンをクリックします。

スモールビジネス/ビジネスプラン:「法人」をご選択 パーソナルパーソナルプラス:「個人」を選択

|       | 新規事業者作成(無料)                                                                                                    |
|-------|----------------------------------------------------------------------------------------------------|
| ~~~~~ | <ul> <li>事業者区分 図風</li> <li>※ 副業や一時所得などで確定申告が必要な方は必ず「個人」をお選びください</li> <li>● 法人<br/>株式会社、合同会社など</li> <li>● 個人・個人事業主<br/>確定申告など</li> </ul> |
|       | 会社名・事業者名 2011       例:株式会社マネーフォワード       株式会社マネーフォワード       従業員数 2011                                                                   |
|       | ○ ~10 ○ 11~30 ○ 31~50 ○ 51~100 ○ 101~500 ○ 501~1000 ○ 1001~                                                                             |
|       | 利用規約と個人情報の取扱についてをお読みください                                                                                                    |

8.有料プラン登録画面が表示されますが、選択せず「無料トライアルで利用する」を 押下してください。

<u>※万が一クレジットカードを登録しますと、クレジットカード契約が締結され</u> 無料お試し終了後に自動的に課金開始されます。途中解約/返金不可となります。

|                                         | 今なら特                                                              | <b>寺別価格でご利用可</b>                                  | 能です!               |       |       |
|-----------------------------------------|-------------------------------------------------------------------|---------------------------------------------------|--------------------|-------|-------|
|                                         | 有料プランを契約せず、まずは1ヶ月無料でお拭しいただく場合は、ページ下部の「無料<br>トライアルで利用する」を選択してください。 |                                                   |                    |       |       |
|                                         | ご利用プラン選択<br>月額ブラン<br>新規事業者作成の翌日(23.59)ま<br>月額ブランが最初02ヶ月間70%       | での有料ブラン登録で、<br><b>60FF 1</b> <u>条件詳規を確認する</u>     |                    |       |       |
|                                         | スモールビジネス                                                          | ビジネス                                              |                    |       |       |
|                                         | 1,190円/月                                                          | 1,790円/月                                          |                    |       |       |
|                                         | まずはバックオフィス異務を<br>効率化したい企業様向け                                      | 複雑な会計業務や請求書発行<br>の多い企業様向け                         |                    |       |       |
|                                         | () 選択                                                             | () 選択                                             |                    |       |       |
| ~~~~~~~~~~~~~~~~~~~~~~~~~~~~~~~~~~~~~~~ | ~~~~~~~~                                                          |                                                   |                    | ***** | ~~~~~ |
|                                         |                                                                   | 私はロボットではあり<br>ません re<br>プライバシー                    | CAPTCHA<br>AUTIER) |       |       |
|                                         |                                                                   | 有料プランを登録する                                        |                    |       |       |
|                                         |                                                                   | 無料トライアルで利用する                                      | j                  |       |       |
|                                         | 2                                                                 | マレジットカード情報の取扱いにつ<br>利用規約を確認する<br>特定商取引に聞する法律に基づくま |                    |       |       |

9.ログインが完了します。登録後、お客様特定のための事業者番号が弊社にて発行されます。 右上の「?」マークをクリックいただき、数字8桁事業者番号をお控えください。 各サービスすべて同じ事業者番号となります。

<u>※こちらの数字8桁 事業者番号にて納品先を特定とさせていただくため、</u> ご購入先の担当者様にご申告下さい。

ホーム 契約情報 クラウドStore リンクキー管理 ②
 使い方カイド
 ため間い合わせ
 ためりたい
 たの力
 たの力
 たの内容
 たの内容
 たの内容
 たの内容
 たの内容
 たの内容
 たの内容
 たの内容
 たの内容
 たの内容
 ための内容
 ための内容
 ための内容
 ための内容
 ための内容
 ための内容
 ための内容
 ための内容
 ための内容
 ための内容
 ための内容
 ための内容
 ための内容
 ための内容
 ための内容
 ための内容
 ための内容
 ための内容
 ための内容
 ための内容
 ための内容
 ための内容
 ための内容
 ための内容
 ための内容
 ための内容
 ための内容
 ための内容
 ための内容
 ための内容
 ための内容
 ための内容
 ための内容
 ための内容
 ための内容
 ための内容
 ための内容
 ための内容
 ための内容
 ための内容
 ための内容
 ための内容
 ための内容
 ための内容
 ための内容
 ための内容
 ための内容
 ための内容
 ための内容
 ための内容
 ための内容
 ための内容
 ための内容
 ための内容
 ための内容
 ための内容
 ための内容
 ための内容
 ための内容
 ための内容
 ための内容
 ための内容
 ための内容
 ための内容
 ための内容
 ための内容
 ための内容
 ための内容
 ための内容
 ための内容
 ための内容
 ための内容
 ための内容
 ための内容
 ための内容
 ための内容
 ための内容
 ための内容
 ための内容
 ための内容
 ための内容
 ための内容
 ための内容
 ための内容
 ためのの内容
 ためのの内容
 ためのの内容
 ためのの内容
 ためのの内容
 ためのの内容
 <li

10.画面下部に各サービスの一覧が表示されます。 ご希望サービスの「サービスを使う」ボタンをクリックいただき、 <u>各サービス環境にて「ご利用開始」「規約同意」をお願い致します。</u>

| マネーフォワー                                                        | ード クラウド<br>ー |                                                          |
|----------------------------------------------------------------|--------------|----------------------------------------------------------|
| <b>会計</b><br>明細やサービスのデータを自動で取得。決算書や<br>各種書類の自動作成が可能<br>サービスを使う |              | 請求書<br>見積書から領収書までワンクリック作成。郵送や<br>定期作成機能で業務効率化<br>サービスを使う |

11.ご不明点については下記サポートサイトへお気軽にお問い合わせください。

| お問い合わせ方法                        | お客様の事業者番号:1234-5678                                                                                                    |
|---------------------------------|----------------------------------------------------------------------------------------------------|
| <b>メール</b> チャット                 |                                                                                                    |
| メールでもお気軽にお問合せ下さい                | い。お問い合わせは何通でも無料です。<br>メールで問い合わせる                                                                                         |
| ※右記の内容はサポート外です。<br>あらかじめご了承ください | <ul> <li>「この会計処理や仕訳方法は正しいですか?」といった経理相談</li> <li>「この収入は申告が必要ですか?」といった税務相談</li> <li>・他社製のソフトやPC、ネットワーク環境に関するご相談</li> </ul> |

受付時間内(平日10:30~17:00)は、チャット窓口もございます。

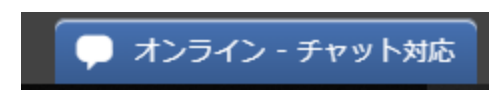

12.最終チェック項目

- □ 新規事業者登録を行った。
- □ 事業者番号を確認した。